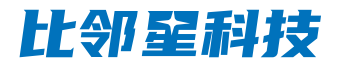

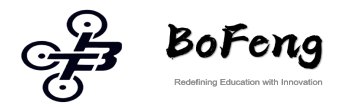

## Six-axis robot instruction manual

## 0penR6

LargeModel

VisualPerception

Multi-machine

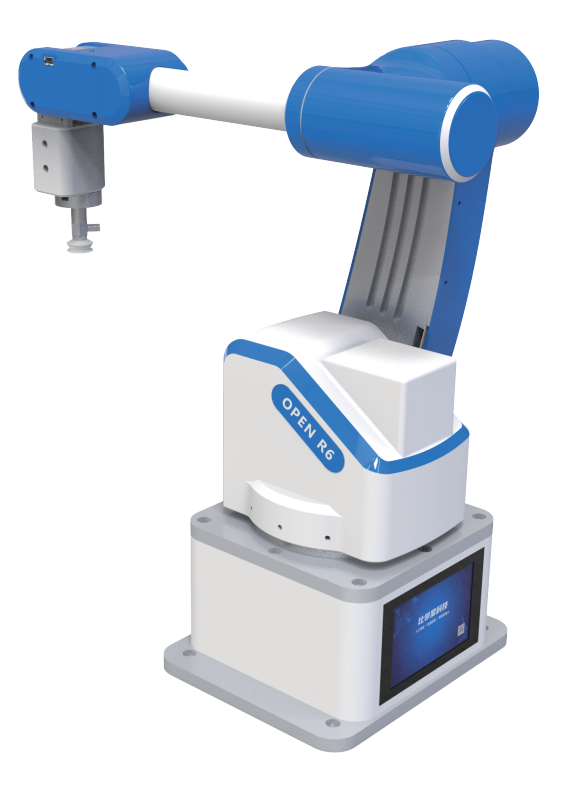

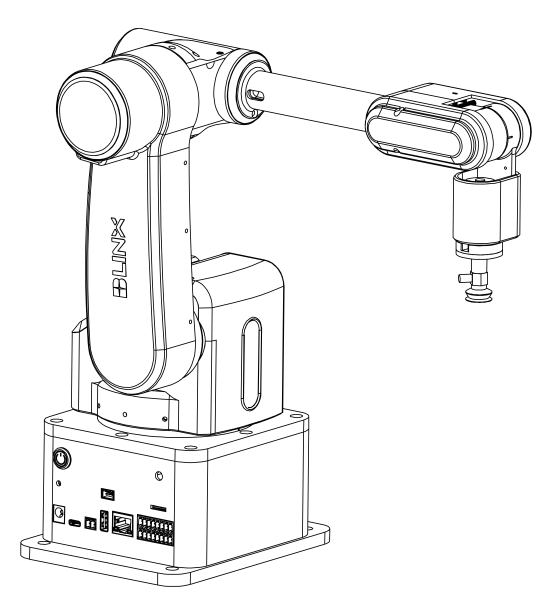

Robotx1

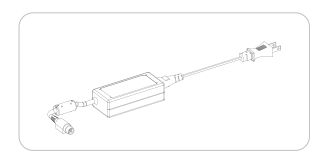

Power Adapter x 1

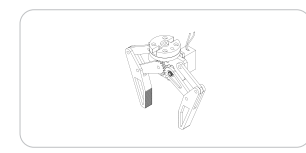

Motorized jaws x 1

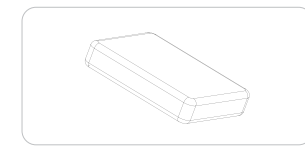

Tool kit x 1

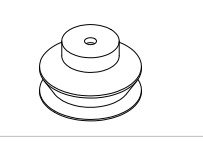

Nozzles x 3

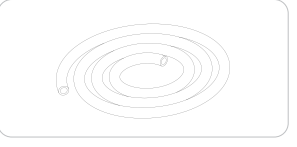

Trachea x2

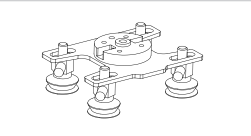

Four suction cups x 1

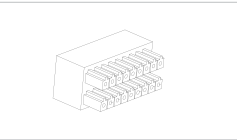

Network cable 1.5 meters

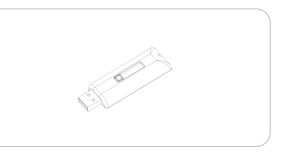

IO terminal x1

Information USB flash drive x 1

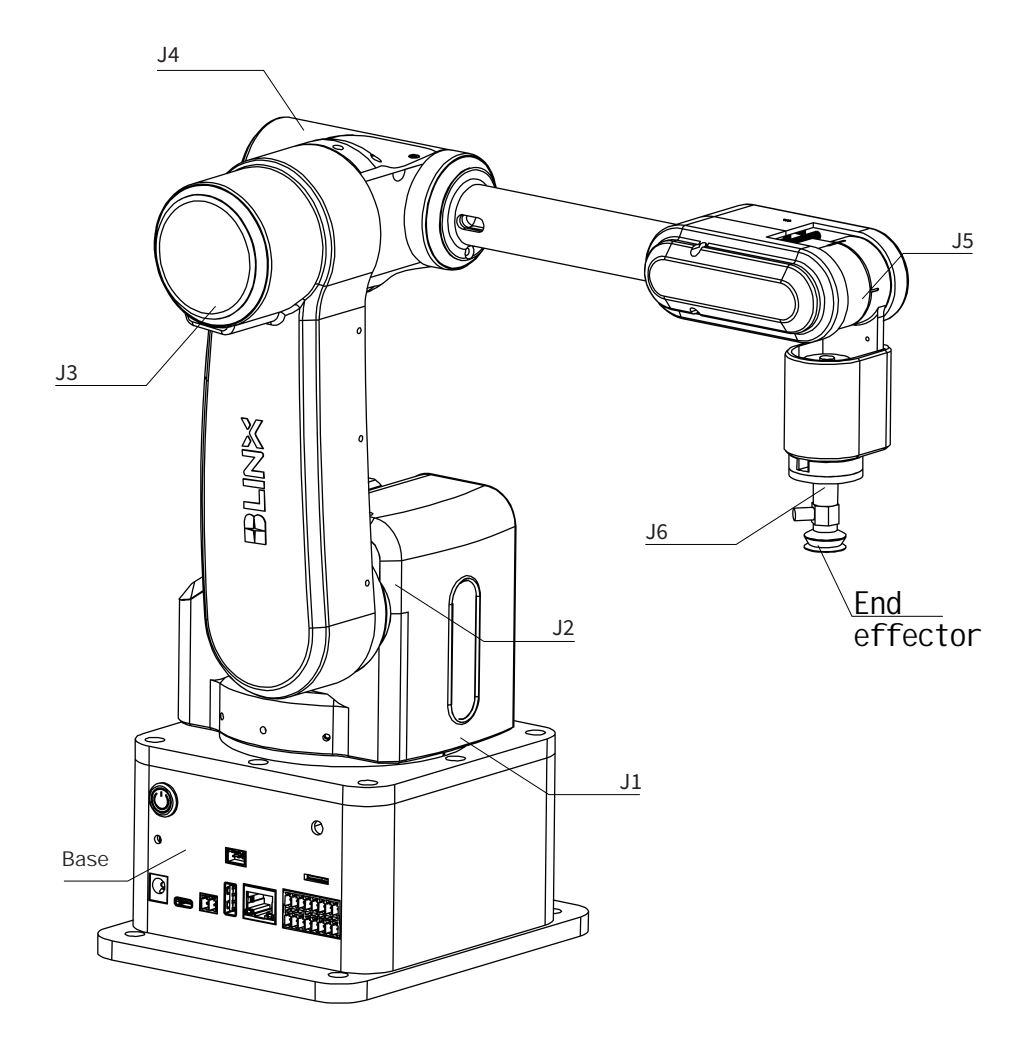

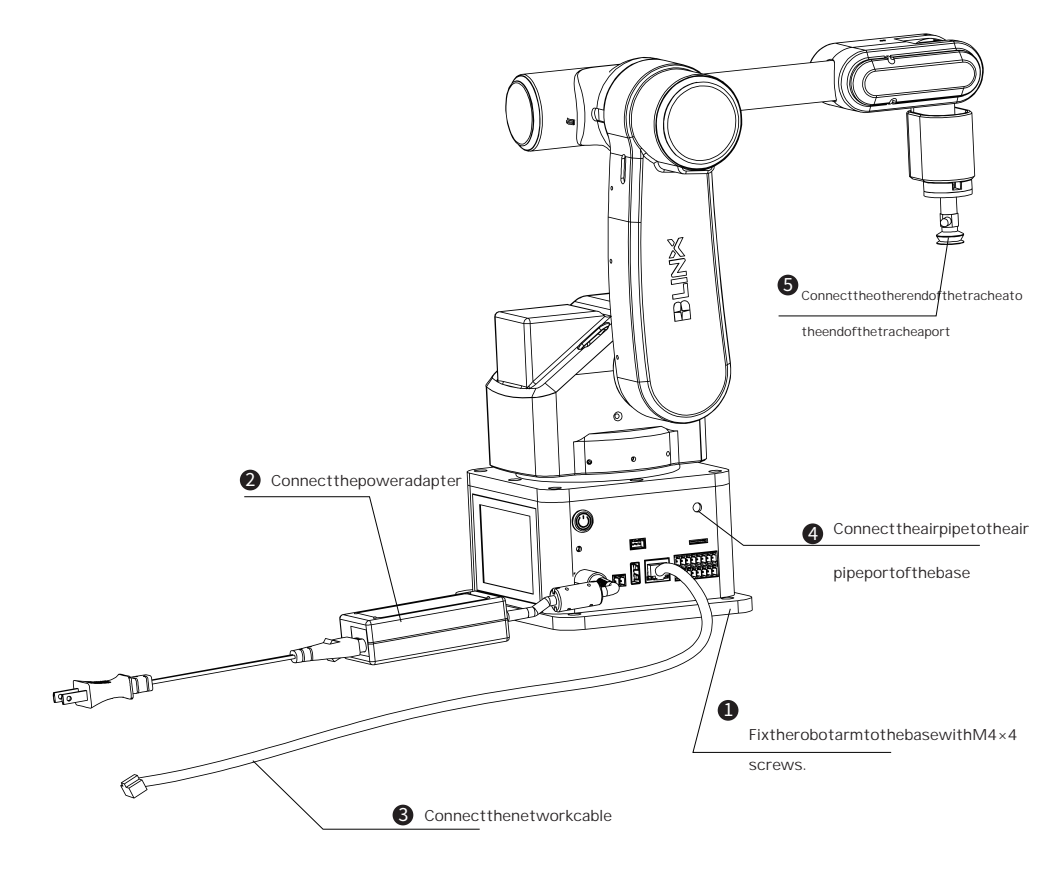

## Chassis touch screen controlled robotic

After the power is turned on, press the robot arm power on button and wait for the interface loading to be completed, then the robot arm can be controlled through the touch screen.

(See the Six-Axis Robot User's Manual for details on how to operate the robot)

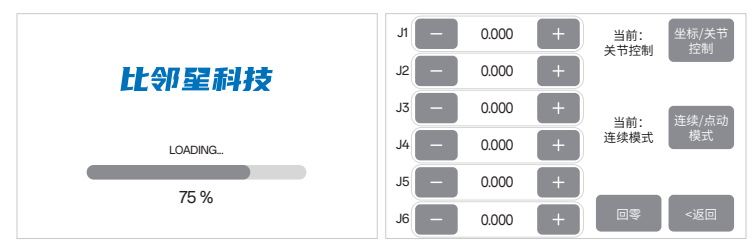

## Upper computer software to control the robotic

1. Open the software of the host computer, input the IP and port number of the robot arm, the host computer connects to the factory IP: 192. 168. 1.254, port: 4196. Click "Connect robot arm", when the upper right corner of the interface displays "Connection Successful", the robot arm is connected successfully.

| ,7 Fred | 副六輪机械臂上位机 v4.5.8 |                                                                       | - 🗆 ×                                                                                                    |
|---------|------------------|-----------------------------------------------------------------------|----------------------------------------------------------------------------------------------------|
|         | 机酸黄连接配置          | 田6 P 192164.1254 88<br>国内 9 4195 83<br>アメポロショー P 和高の<br>マメポロショー P 和高の | there is a second second |
|         |                  | 3.点击连接机械臂                                                             |                                                                                                    |
|         | 机械臂 WiFi 模式配置    |                                                                       |                                                                                                    |
|         |                  | wri SSB                                                               |                                                                                                    |
|         | 机械臂串口连接配置        |                                                                       |                                                                                                    |
|         |                  | COM CI<br>2658 115200                                                 |                                                                                                    |

2. After the robot arm is successfully connected, switch to the "Teaching Control" page, click the "Initialization" button, and wait for the robot arm to execute the action.

When finished, you can proceed to the next operation. (See the Six-Axis Robot User's Manual for more information on how to operate the robot.)

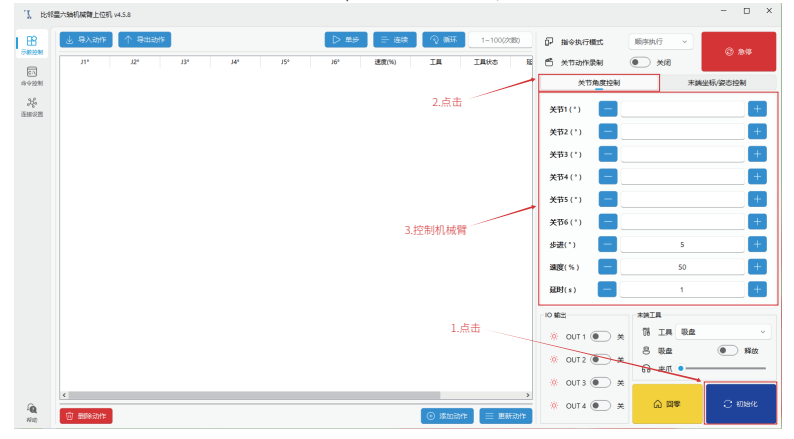